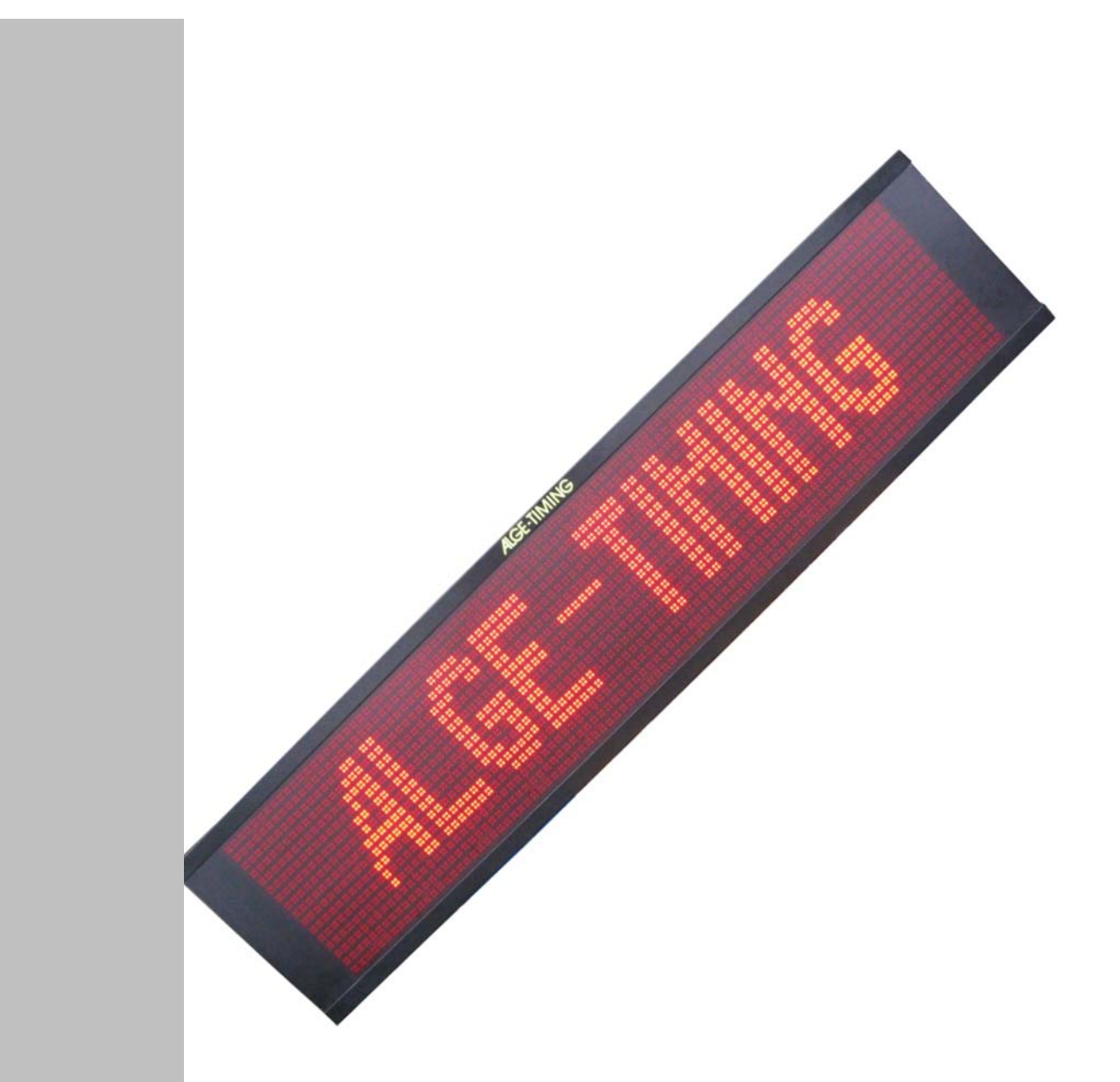

V140227

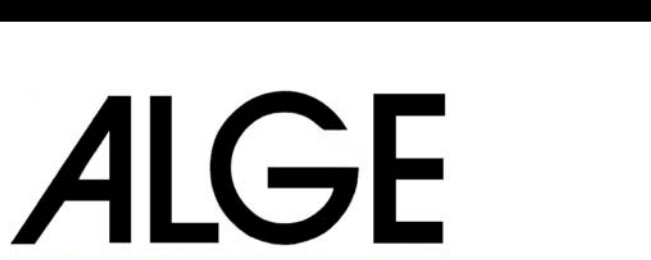

ING

Manual

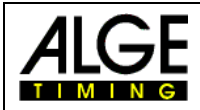

#### **Important Information**

#### General

Before using your *ALGE-TIMING* device read the complete manual carefully. It is part of the device and contains important information about installation, safety and its intended use. This manual cannot cover all conceivable applications. For further information or in case of problems that are mentioned not at all or not sufficiently detailed, please contact your *ALGE-TIMING* representative. You can find contact details on our homepage <u>www.alge-timing.com</u>

#### Safety

Apart from the information of this manual all general safety and accident prevention regulations of the legislator must be taken into account.

The device must only be used by trained persons. The setting-up and installation must only be executed according to the manufacturer's data.

#### Intended Use

The device must only be used for its intended applications. Technical modifications and any misuse are prohibited because of the risks involved! *ALGE-TIMING* is not liable for damages that are caused by improper use or incorrect operation.

#### **Power supply**

The stated voltage on the type plate must correspond to voltage of the power source. Check all connections and plugs before usage. Damaged connection wires must be replaced immediately by an authorized electrician. The device must only be connected to an electric supply that has been installed by an electrician according to IEC 60364-1. Never touch the mains plug with wet hands! Never touch live parts!

#### Cleaning

Please clean the outside of the device only with a smooth cloth. Detergents can cause damage. Never submerge in water, never open or clean with wet cloth. The cleaning must not be carried out by hose or high-pressure (risk of short circuits or other damage).

#### Liability Limitations

All technical information, data and information for installation and operation correspond to the latest status at time of printing and are made in all conscience considering our past experience and knowledge. Information, pictures and description do not entitle to base any claims. The manufacturer is not liable for damage due to failure to observe the manual, improper use, incorrect repairs, technical modifications, use of unauthorized spare parts. Translations are made in all conscience. We assume no liability for translation mistakes, even if the translation is carried out by us or on our behalf.

#### Disposal

If a label is placed on the device showing a crossed out dustbin on wheels (see drawing), the European directive 2002/96/EG applies for this device.

Please get informed about the applicable regulations for separate collection of electrical and electronical waste in your country and do not dispose of the old devices as house-hold waste. Correct disposal of old equipment protects the environment and humans against negative consequences!

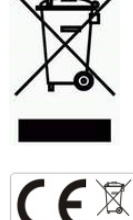

#### Copyright by ALGE-TIMING GmbH

All rights reserved. Any duplication, either in full or in part, requires the prior written consent of the copyright holder.

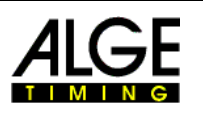

### **Declaration of Conformity**

We declare that the following products comply with the requirements of the listed standards. Parts that we use in the product are CE certificated by the manufacturers and *ALGE-TIMING* GmbH does not change them.

#### We, ALGE-TIMING GmbH Rotkreuzstrasse 39 A-6890 Lustenau

Declare under our sole responsibility, that the display board:

# **D-RTNM**

and its models of the series P1V1, P1V2, P1V3, P3, P4, P7 and P12 is in conformity with the following standard(s) or other normative documents(s):

- Safety: IEC 60950:1999 / EN 60950:2000 EN 60335-1:2002 + A11:2004 + A12:2006 + A2:2006
- EMC: EN55022:2006+A1:2007 EN55024:1998+A1:2001+A2:2003 EN61000 3-2:2006 EN61000 3-3:1995+A1:2001+A2:2005

#### Additional Information:

The product herewith complies with the requirements of the Low Voltage Directive 73/23/EEC, also the EMC Directive 2004/108EG and accordingly carries the CE-marking.

Lustenau, 30.11.2010

ALGE-TIMING GmbH

Albert Vetter

Albert Vetter (General Manager)

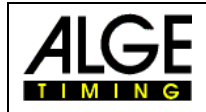

# **Table of Content**

| D | eclaration | on of Conformity                             | 3  |
|---|------------|----------------------------------------------|----|
| 1 | In Ge      | eneral                                       | 5  |
| 2 | Conr       | nections                                     | 5  |
| 3 | Conf       | figurations                                  | 5  |
|   | 3.1        | Network-connection                           | 5  |
|   | 3.2        | IP-address                                   | 5  |
|   | 3.2.1      | Network Device Toolkit                       | 6  |
| 4 | Cont       | trol with ALGE devices                       | 8  |
|   | 4.1        | Variables for Timing devices                 | 8  |
|   | 4.2        | Variables for Multisport-usage               | 9  |
|   | 4.3        | Programing of multiple adresses (Equestrian) | 11 |
|   | 4.4        | Loading of start lists                       | 12 |
|   | 4.5        | Change of display-lists                      | 12 |
| 5 | Tech       | nnical data                                  | 13 |
| 6 | Data       | a protocol                                   | 13 |
| 7 | Adju       | stment of input voltage                      | 13 |
|   |            |                                              |    |

Copyright by:

ALGE-TIMING GmbH Rotkreuzstrasse 39 A-6890 Lustenau Telefon: +43 5577-85966 Fax: +43 5577-85966-4 e-Mail: <u>office@alge-timing.com</u> Internet: <u>http://www.alge-timing.com</u> Version: 140227

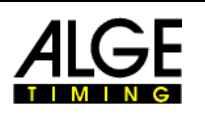

#### Subject to changes.

# 1 In General

This manual applies for all D-IDxx, D-RTNMxx and D-GDxx LED-Matrix display systems. Between all of these diplay systems the only differences are at the pixel spacings and the resolution.

### 2 Connections

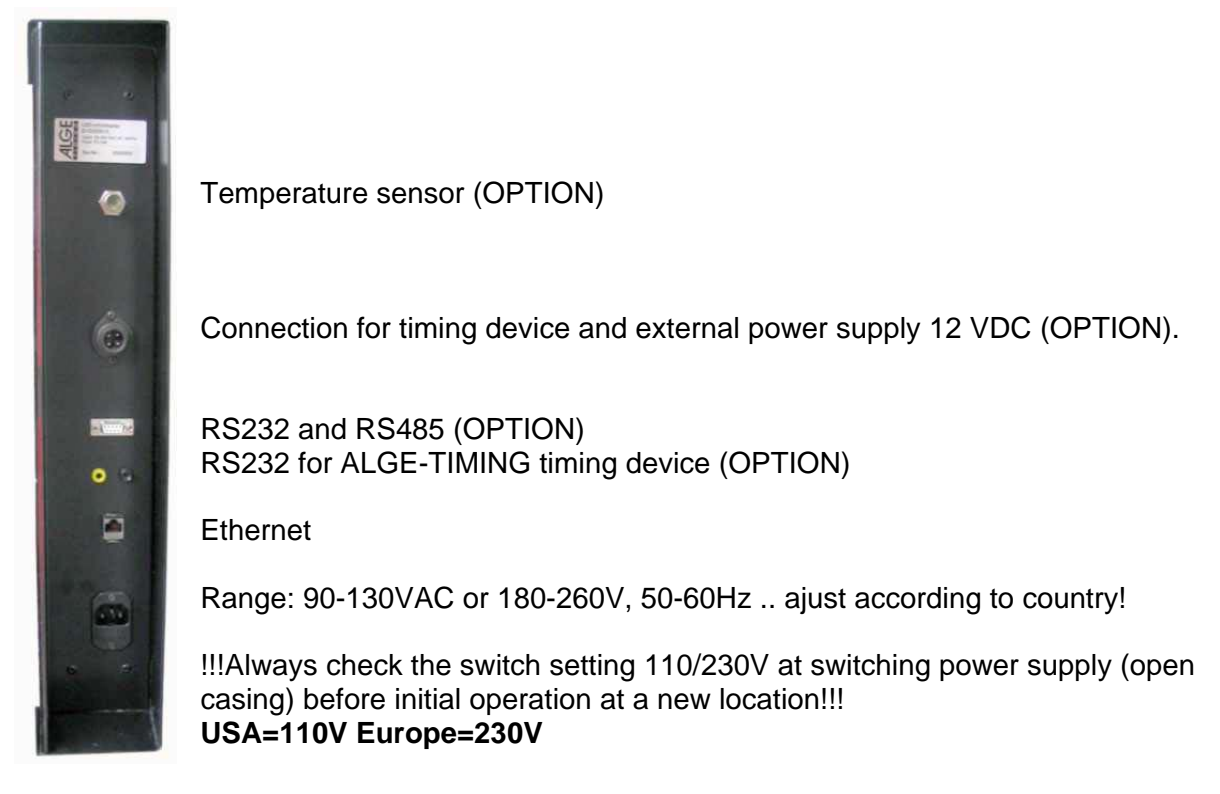

# 3 Configurations

All LED-fullmatrix-displayboard of type D-xxx will be configured with the PC-Software DisplayStudio. Please refer to the separate manual for this DisplayStudio software.

### 3.1 Network-connection

Together with your D-xxx displayboard, a "Cross-Patch" network-cable is provided. This enables a direct connection between control-computer and displayboard. In case that the displayboard is used in a network with hubs and switches, you have to use a simple networkcable (straight) instead of the "Cross-Patch" cable.

### 3.2 IP-address

IP-addresses enable a logic addressing of devices (hosts) in IP-networks like e.g. the internet. One host possesses at least one unique IP-address. An IP-address of IP version 4 normally appears as a series of four figures between 0 and 255, while each will be separated by a dot, e.g. 192.168.0.34 or 127.0.0.1.

Every used device within a network must possess an own unique IP-address!

This means that there are at most  $2^{32}$  possibilities (4.3 billion addresses!). D-xxx displayboards must receive an appropriate IP-address for communication with the PC-

Software DisplayStudio. Also the computer at which DisplayStudio is installed must be configured correctly.

In order to configure an IP-address of a D-xxx displayboard in a non-configured network, a special cofiguration-software is installed together with the installation of DisplayStudio.

At point 3.2.1 you can find a description for adjusting an IP-address with the help of Network Device Toolkit.

#### 3.2.1 Network Device Toolkit

This program serves for basic adjustments like setting the IP-address at your displayboard D-xxx.

Below we describe how an IP-address of a displayboard can be arranged for its network. If you use a network with more than 2 user, these settings should be managed by a system administrator.

- Connect displayboard D-xxx with provided "Cross-Patch" to the computer and switch on both devices.
- Start PC-Software programs ALGE-TIMING DisplayStudio Network Device Toolkit

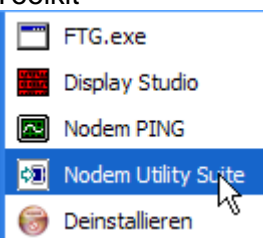

• Afterwards click button "Search" in the program.

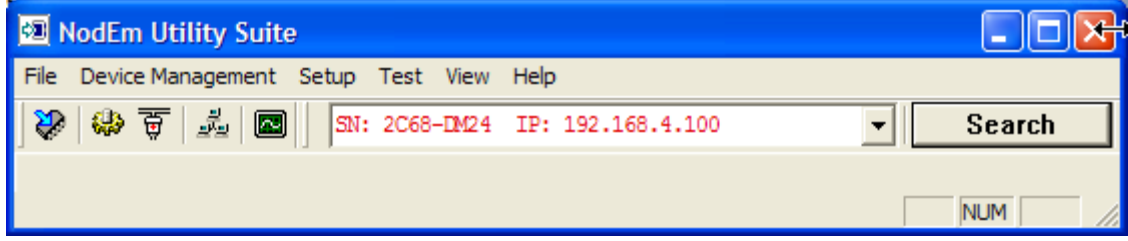

• If the IP-address appears in red like in the example above, you have to change the address. If several IP-addresses are found, several displayboards are connected to the network. The displayboards can be distinguished from each other by the figures in front of the IP-address. This is the internal unique serial number.

For this click on button

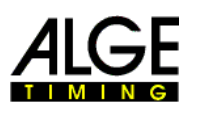

• Configuration window to set the local IP-address for displayboard D-xxx opens.

| NodEm Setup - 19         | NodEm Setup - 192.168.4.100 🛛 🔀 |  |  |  |  |  |  |
|--------------------------|---------------------------------|--|--|--|--|--|--|
| - Host IP Configuration  |                                 |  |  |  |  |  |  |
| Computer Name: IBM-ROMAN |                                 |  |  |  |  |  |  |
| Host IP Address:         | 192.168. 1 .114                 |  |  |  |  |  |  |
| Host Subnet Mask:        | 255.255.255.0                   |  |  |  |  |  |  |
| Host Gateway:            | 192.168. 1 .253                 |  |  |  |  |  |  |
| - NodEm IP Configural    | tion                            |  |  |  |  |  |  |
| Ethernet Address:        | 00-06-55-01-11-C2               |  |  |  |  |  |  |
| IP Address:              | 192.168.4.100                   |  |  |  |  |  |  |
| Subnet Mask:             | 255.255.255.0                   |  |  |  |  |  |  |
| Gateway:                 | 192.168.1.253                   |  |  |  |  |  |  |
| Change                   |                                 |  |  |  |  |  |  |
|                          |                                 |  |  |  |  |  |  |

IP-address of the computer

Net mask, only filters suitable addresses. In the example, the first 3 figures of all connected computers must correspond if the network is to work (192.168.1.xxx)

Present IP-address of displayboard.

Present net mask.

Present adjusted gateway.

**Remarks for red framed boxes:** here the first three lines of figures have to correspond in order to guarantee a communication between computer and display board! (In the above example the figure 4 would have to be replaced by a 1 in the lower red framed box so that the first three lines of figures correspond with those in the upper box. Click on Change – the formerly red figure should now be black.)

• You have to change the IP-addresses as mentioned below so that the displayboard can communicate with the computer.

ATTENTION!: You should never use the addresses xxx.xxx.1 or xxx.xxx.255, since these IP-addresses were formerly used for special network applications. We cannot guarantee that these addresses will work properly!

| NodEm IP Configuration     |                   |  |  |  |  |  |  |
|----------------------------|-------------------|--|--|--|--|--|--|
| Ethernet Address:          | 00-06-55-01-11-C2 |  |  |  |  |  |  |
| IP Address:                | 192.168.1.100     |  |  |  |  |  |  |
| Subnet Mask: 255.255.255.0 |                   |  |  |  |  |  |  |
| Gateway:                   | 192.168.1.253     |  |  |  |  |  |  |
| Change                     |                   |  |  |  |  |  |  |
|                            |                   |  |  |  |  |  |  |

 After activating the button "Change", the IP-address in the search window of Network Device Toolkit will turn black. Now you have an operating network.

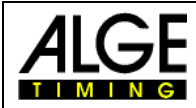

**IMPORTANT!** With WindowsXP, Sevicepack2, the communication via netwerk must be released at the first start of the application.

| Windows-Sicherheitswarnung                                                                                                    | $\mathbf{X}$ |  |  |  |  |
|----------------------------------------------------------------------------------------------------|--------------|--|--|--|--|
| Der Windows-Firewall hat aus Sicherheitsgründen einige<br>Funktionen dieses Programms geblockt.                                                                                                    |              |  |  |  |  |
| Soll dieses Programm weiterhin geblockt werden?                                                                                                    |              |  |  |  |  |
| Name: NodEm Utility Suite Application<br>Herausgeber: Yipee Inc.                                                                                                    |              |  |  |  |  |
| Weiterhin blocken Nicht men blocken Emeut nachfrager                                                                                                    | 2            |  |  |  |  |
| Der Windows-Firewall hat die Annahme von Verbindungen aus dem Internet oder<br>einem anderen Netzwerk für dieses Programm geblockt. Sie können die Sperrung<br>aufheben, wenn Sie das Programm kennen oder dem Herausgeber trauen. <u>Wann</u><br>sollte die Sperrung eines Programms aufgehoben werden? |              |  |  |  |  |

If you fail to do so, Network Device Toolkit and DisplayStudio cannot communicate with the displayboard!!

This release can also be subsequently set at your computer. At "System control" – "Safety center" – "Window-Firewall" you can adjust the necessary changes. Please also refer to the manual of your operation system!

# 4 Control with *ALGE* devices

The D-RTNM display-systems possess an internal storage and an interface which allow timing devices as TDC8001, Timy or Multisport console D-CKN to change lists and to display running times, scores, fouls, start numbers, ranks and names to the start numbers. The layout of the displayboard can be programmed freely with the help of variables.

The below described variables are added as text to a list and will then show the requested data at the corresponding positions.

| \$ Variable   | Describtion                                                    |
|---------------|----------------------------------------------------------------|
| \$D195        | Name of the bib last received from the scoreboard software     |
| \$D196        | Current time from timing-device, automatic format, hh:mm:ss.th |
| \$D197        | Current rank sent by timing-device                             |
| \$D198        | Current bib sent by timing-device                              |
| \$D199/nn     | Name of current bib, nn length of field in characters, max. 16 |
| \$D200        | Nation of current bib                                          |
| \$D201        | Club of current bib                                            |
| \$s000        | Name of bib 001-999                                            |
| \$sA00        | Nationality of bib A00-A99=000-099; B00-B99=100-199;           |
| \$sa00/nn     | Club of bib a00-a99=000-099; b00-b99=100-199;                  |
|               | nn length of field in characters, max. To                      |
| \$D000-\$D194 | Byte from data string                                          |

#### 4.1 Variables for Timing devices

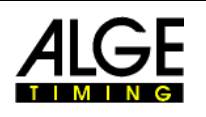

Example:

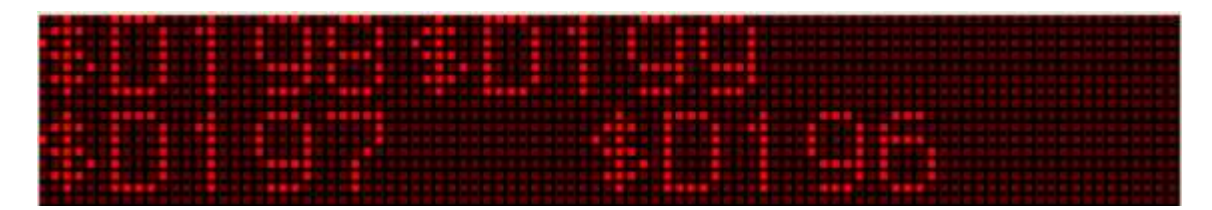

| \$ Variable | Description                                                                        |  |  |  |  |
|-------------|------------------------------------------------------------------------------------|--|--|--|--|
| \$B00       | Score HOME – 3 digit, clear leading zeros                                          |  |  |  |  |
| \$B01       | Score GUEST – 3 digit, clear leading zeros                                         |  |  |  |  |
| \$B02       | Time minutes                                                                       |  |  |  |  |
| \$B03       | Time seconds                                                                       |  |  |  |  |
| \$B04       | Time 1/10 seconds                                                                  |  |  |  |  |
| \$B05       | Remaining TimeOut time                                                             |  |  |  |  |
| \$B06       | HOME team name                                                                     |  |  |  |  |
| \$B07       | GUEST team name                                                                    |  |  |  |  |
| \$B08       | GUEST team name, left allignment                                                   |  |  |  |  |
| \$B09       | Number of fouls HOME team                                                          |  |  |  |  |
| \$B10       | Number of fouls GUEST team                                                         |  |  |  |  |
| \$B11       | Last player who committed a foul                                                   |  |  |  |  |
| \$B12       | Number of fouls for that player                                                    |  |  |  |  |
| \$B13*      | 1 point ratio HOME team                                                            |  |  |  |  |
| \$B14*      | 2 points ratio HOME team                                                           |  |  |  |  |
| \$B15*      | 3 points ratio HOME team                                                           |  |  |  |  |
| \$B16*      | 2 and 3 points ratio HOME team, field                                              |  |  |  |  |
| \$B17*      | Number of fouls HOME team                                                          |  |  |  |  |
| \$B18*      | 1 point ratio GUEST team                                                           |  |  |  |  |
| \$B19*      | 2 points ratio GUEST team                                                          |  |  |  |  |
| \$B20*      | 3 points ratio GUEST team                                                          |  |  |  |  |
| \$B21*      | 2 and 3 points ratio GUEST team, field                                             |  |  |  |  |
| \$B22*      | Number of fouls GUEST team                                                         |  |  |  |  |
| \$B23*      | Name of the team exchanging player(s)                                              |  |  |  |  |
| \$B24       | Penalty1 HOME in format PP mm:ss (PP – player number, mm - minutes, ss – seconds)  |  |  |  |  |
| \$B25       | Penalty2 HOME in format PP mm:ss (PP – player number, mm - minutes, ss – seconds)  |  |  |  |  |
| \$B26       | Penalty1 GUEST in format PP mm:ss (PP – player number, mm - minutes, ss – seconds) |  |  |  |  |
| \$B27       | Penalty2 GUEST in format PP mm:ss (PP – player number, mm - minutes, ss – seconds) |  |  |  |  |
| \$B28       | Misconduct penalty HOME in format MPP mm:ss (M – sign for misconduct               |  |  |  |  |
|             | PP - player number, mm - minutes, ss – sekonds)                                    |  |  |  |  |
| \$B29       | Misconduct penalty GUEST in format MPP mm:ss (M – sign for misconduct              |  |  |  |  |
|             | PP - player number, mm - minutes, ss – sekonds)                                    |  |  |  |  |
| \$B30       | Score HOME in 1. time period                                                       |  |  |  |  |
| \$B31       | Score GUEST in 1. time period                                                      |  |  |  |  |
| \$B32       | Score HOME in 2. time period                                                       |  |  |  |  |
| \$B33       | Score GUEST in 2. time period                                                      |  |  |  |  |
| \$B34       | Score HOME in 3. time period                                                       |  |  |  |  |
| \$B35       | Score GUEST in 3. time period                                                      |  |  |  |  |

# 4.2 Variables for Multisport-usage

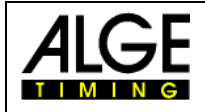

| \$B36  | Score HOME in 4. time period                                                                      |  |  |  |  |  |
|--------|---------------------------------------------------------------------------------------------------|--|--|--|--|--|
| \$B37  | Score GUEST in 4. time period                                                                     |  |  |  |  |  |
| \$B38  | Sign for ball possession HOME or set HOME (volleyball)                                            |  |  |  |  |  |
| \$B39  | Sign for ball possession GUEST or set GUEST (volleyball)                                          |  |  |  |  |  |
| \$B40  | Game Period (has value E for extra time period)                                                   |  |  |  |  |  |
| \$B41  | Number of timeouts HOME team                                                                      |  |  |  |  |  |
| \$B42  | Number of timeouts GUEST team                                                                     |  |  |  |  |  |
| \$B43  | Attacking Time                                                                                    |  |  |  |  |  |
| \$B44  | Attacking Time or TimeOut                                                                         |  |  |  |  |  |
| \$B45  | Penalty HOME that expires first.<br>(when only one penalty is shown format: PP mm:ss)             |  |  |  |  |  |
| \$B46  | Penalty GUEST that expires first.<br>(when only one penalty is shown format: PP mm:ss)            |  |  |  |  |  |
| \$B47  | Misconduct penalty HOME that expires first<br>(when only one penalty is shown format: MPP mm:ss)  |  |  |  |  |  |
| \$B48  | Misconduct penalty GUEST that expires first<br>(when only one penalty is shown format: MPP mm:ss) |  |  |  |  |  |
| \$B49  | Score HOME - two digit score (format xx)                                                          |  |  |  |  |  |
| \$B50  | Score GUEST - two digit score (format xx)                                                         |  |  |  |  |  |
|        |                                                                                                   |  |  |  |  |  |
| \$Hxx* | HOME player name, xx is player number from 00 to 99                                               |  |  |  |  |  |
| \$H9:* | HOME coach name                                                                                   |  |  |  |  |  |
| \$H9;* | GUEST coach name                                                                                  |  |  |  |  |  |
| \$H9<* | 1st referee                                                                                       |  |  |  |  |  |
| \$H9=* | 2nd referee                                                                                       |  |  |  |  |  |
| \$H9>* | official delegate                                                                                 |  |  |  |  |  |
| \$H9?* | Number of spectators                                                                              |  |  |  |  |  |
| \$Gxx* | GUEST player name, xx is player number from 00 to 99                                              |  |  |  |  |  |
| \$Pxx* | Player name leaded with player number. Depending on xx is:                                        |  |  |  |  |  |
|        | 0-4 5 Home players currently in the field                                                         |  |  |  |  |  |
|        | 5-9 5 Guest players currently in the field                                                        |  |  |  |  |  |
|        | 10-14 Home players who were in the field                                                          |  |  |  |  |  |
|        | 15-19 Guest players who were in the field                                                         |  |  |  |  |  |
|        | 20-24 Home players who were and who are currently in the field                                    |  |  |  |  |  |
|        | 25-29 Guest players who were and who are currently in the field                                   |  |  |  |  |  |
|        | 30-34 Players of the team exchanging player(s) who are currently in the game                      |  |  |  |  |  |
|        | 40-44 Players of the team exchanging player(s) who were in the game                               |  |  |  |  |  |
|        | 50-54 Players of the team exchanging player(s) who were and are in the game                       |  |  |  |  |  |
| \$hxx  | Home player name, typed from command console, xx can be 0-11                                      |  |  |  |  |  |
| \$gxx  | Guest player name, typed from command console ,xx can be 0-11                                     |  |  |  |  |  |
| \$ixx  | Home player number, typed from command console, xx can be 0-11                                    |  |  |  |  |  |
| \$jxx  | Guest player number, typed from command console, xx can be 0-11                                   |  |  |  |  |  |
| \$Mxx  | Messages typed from command console, xx is message number, can be 00-19                           |  |  |  |  |  |

\* Those variables are entered from Scoreboard software or Basketball statistic software

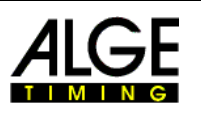

#### 4.3 Programing of multiple adresses (Equestrian)

Before you can start please check if your D-RTNM supports the multiple adress packet processing under the parameter menu. If this setting is not exisitng please contact your local dealer to request a firmware whihc supports this function.

Now you have to change the yellow marked fields in the Parameter settings of your D-RTNM!

| Parameter von 19 | 92.168.1.35                      |                  |                  |          | ×                 |
|------------------|----------------------------------|------------------|------------------|----------|-------------------|
| Nr               | Parameter                        | Wert             | Ăn               | Туре     | ^                 |
| <b>∓</b> 89      | Active Name List                 | 0                | +                | Uchar    |                   |
| 😠 90             | Disp. address                    | 1                | +                | Uchar    |                   |
| 😠 91             | Alge comm. speed                 | 0                | +                | Uchar    |                   |
| 😠 92             | Alge Buff.Len.                   | 25               | +                | Uchar    |                   |
| 93               | Last packet recived              | 4130303420202020 | +                | Char[]   |                   |
| 😑 🛛 Multi addres | ss pack                          |                  |                  |          |                   |
| <b>⊕</b> 94      |                                  |                  |                  | Uchar    | internal distance |
| 95               | Number of address packets        | 10               | +                | Uchar    |                   |
| <b>⊕</b> 96      | Address packet max len.          | 40               | +                | Uchar    |                   |
| 97               | Address filter                   | ABCD0 EF         | <mark>.</mark> + | String   | ~                 |
| Nr:              | Parameter:                       | Wert:            | Editierb         | ar: Typ: | 1                 |
|                  | Hex Werte Neu laden              | Ändern           |                  |          | _                 |
| Speichern        | Wiederherst Vorlage speichern Wi | rite table       | 3                | schließe | n i               |

1

25

- Displayadress .
- Alge comm.speed 0
- Alge Buff.Len.

•

- Enable address packet processing 1 • Adress filter
  - ABCD0 EF (Important! Blank after the zero)

Now you can already start with the design of your layout. Following variables you can use to program the Layout for Equestrian.

| Use              | Variable            |
|------------------|---------------------|
| BIB              | \$D198              |
| Name of BIB      | \$D199              |
| Nation of BIB    | \$D200              |
| Club of BIB      | \$D201              |
| Time             | \$A051101\$A051305  |
| Penalty 2-digits | \$A050002           |
| Penalty 4-digits | \$A050002.\$A051902 |
| Rank             | \$A002002           |

Explanaition of such a Variable: \$A05aall

\$A05 IT will filter for the 5th charter in the adressfilter (blank)

- starting with the aa th character of the filtered datastring aa
- Ш as many characters long

46.62 **75** Datastring: Contains penalties and time! Example: 18. \$A050002.\$A051902 The point is shown as point on the display1

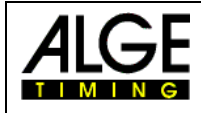

### 4.4 Loading of start lists

This function serves for the usage of the displayboard together with timing devices. Before the run starts, you can load a start list into the display.

This will remain stored until a new start list or a new display list will be loaded.

You can find the tool ExcelToDisplay in the DisplayStudio under tool – ExcelToDisplay.

| Excel To Display Softwa                                                                                                    | re 🔀 |
|----------------------------------------------------------------------------------------------------|------|
| Player Names   1. L. Klaudia   2. S. Martina   3. G. Martina   4. N. Sonja   5. P. Kathar.   6. H. Ines   7. O. Nicole   8. N. Lorenz   9. J. Milos   10. T. Alex.   11. G. Ludwig   12. N. Bernh.   13. N. Felix   14. R. Arthur   15. D. Emma   16. M. Christ. |      |
| Open                                                                                                    | Send |
|                                                                                                    | Exit |

With "open" you can load the excel -file.

With "send" you can transmit the start list to the display.

### 4.5 Change of display-lists

You can switch the active display-list by indicating special start numbers. In the DisplayStudio under "tools - parameter" you can find the item "serial communication", the adjustment for special startnumbers.

Beginning at this start number, you can add or activate up to 32 lists.

<u>Recommandation:</u> List 1 for programming timing List 2 for advertisement List 3 for advertisement etc.

If you add start number 902 at the TdC, the list 2 will be played once, afterwards the display will jump back to the list active before. 903 is list 3 etc.

If you would like to activate the list permanently, you have to indicate start number 932.

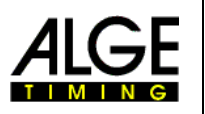

### 5 Technical data

Here you can find a list of the most popular technical data of the different models. If your displayboard is not listed, please contact *ALGE-TIMING* for the technical data in detail.

| Model              | LED per<br>Pixel | Vertical<br>Pixel | Horizontal<br>Pixel | Vertical<br>Pixelpitch<br>(mm) | Horizontal<br>Pixelpitch<br>(mm) | Length<br>(mm) | Height<br>(mm) | Depth<br>(mm) | Usage   |
|--------------------|------------------|-------------------|---------------------|--------------------------------|----------------------------------|----------------|----------------|---------------|---------|
| D-RTNM-P3-16x96-I  | 3                | 16                | 96                  | 21.6                           | 21.6                             | 2200           | 400            | 97            | indoor  |
| D-RTNM-P3-16x160-I | 3                | 16                | 160                 | 21.6                           | 21.6                             | 3500           | 400            | 97            | indoor  |
| D-RTNM-P4-16x96-I  | 4                | 16                | 96                  | 20.7                           | 25.4                             | 2200           | 500            | 97            | indoor  |
| D-RTNM-P4-16x160-I | 4                | 16                | 160                 | 20.7                           | 25.4                             | 3500           | 500            | 97            | indoor  |
| D-RTNM-P3-16x96-O  | 3                | 16                | 96                  | 21.6                           | 21.6                             | 2200           | 400            | 97            | outdoor |
| D-RTNM-P3-16x160-O | 3                | 16                | 160                 | 21.6                           | 21.6                             | 3500           | 400            | 97            | outdoor |
| D-RTNM-P4-16x96-O  | 4                | 16                | 96                  | 20.7                           | 25.4                             | 2200           | 500            | 97            | outdoor |
| D-RTNM-P4-16x160-O | 4                | 16                | 160                 | 20.7                           | 25.4                             | 3500           | 500            | 97            | outdoor |

Additionally we have the following Pixelpitches for customized applications available.

| Model       | LED<br>per<br>Pixel | Vertical<br>Pixelpitch<br>(mm) | Horizontal<br>Pixelpitch<br>(mm) |  |
|-------------|---------------------|--------------------------------|----------------------------------|--|
| D-RTNM-P1V1 | 1                   | 10                             | 10                               |  |
| D-RTNM-P1V2 | 1                   | 15                             | 10                               |  |
| D-RTNM-P1V3 | 1                   | 15                             | 15                               |  |
| D-RTNM-P7   | 7                   | 46,4                           | 36,8                             |  |
| D-RTNM-P12  | 12                  | 65,6                           | 55,2                             |  |

# 6 Data protocol

Data protocols are not publizied in the standard manual. On request, we will provide you with informal protocols in English!

# 7 Adjustment of input voltage

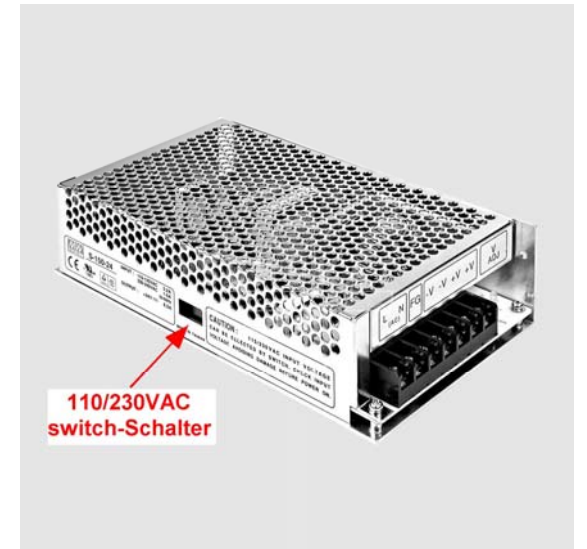

The switching power supplies are situated in the casing (quantity according to type of display).

All switching power supplies have to be commutated to the corresponding input voltage!

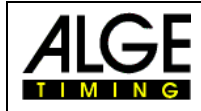